# Patient Authentication How to allow a third-party app to access your health record

Patients that use Henry Ford MyChart are able to connect to third-party applications (apps) to retrieve parts of their health record for their own personal use. Examples of data that can be pulled into an app include lab results, allergies, medications, and immunization history.

In order to authenticate an app to retrieve your health data, follow these steps (*note that images may not reflect Henry Ford's exact layout or content for each step in the process*):

- 1. Make sure you have a Henry Ford MyChart (patient portal) account created. You will need your login credentials (Username and Password) for the authentication process.
- 2. Access the application on your personal device. Carefully review the app's terms and conditions.
- 3. The app may ask you to select your healthcare provider from a list. Select your healthcare provider, 'Henry Ford MyChart'.
- 4. You will now be redirected to the Henry Ford MyChart login screen. Enter your Henry Ford MyChart Username and Password to continue.

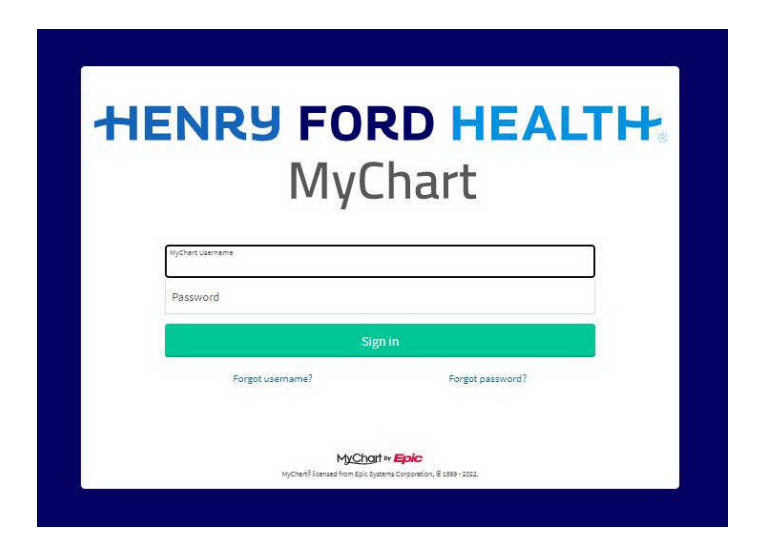

5. If you have proxy access to another person's account, you will need to select which account you are linking the app.

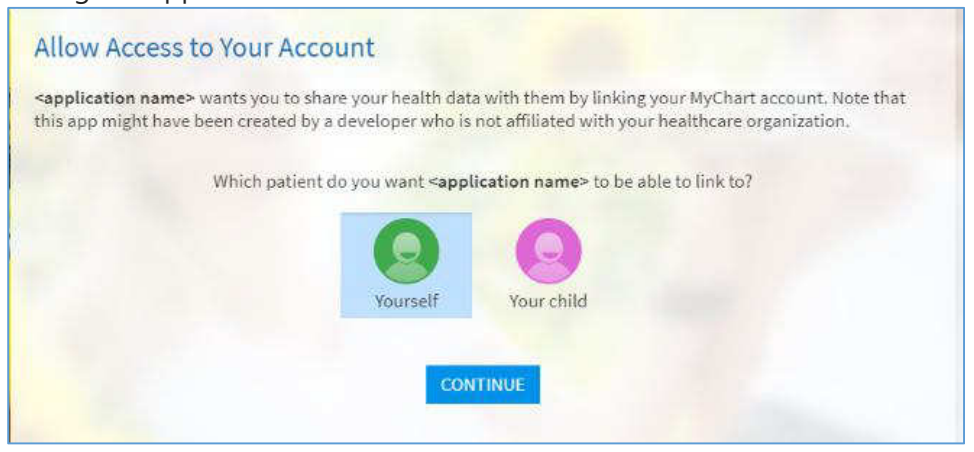

6. You may see a page with details about the application. These details come from a questionnaire that the app developer fills out and attests to, such as how the app is funded, whether it distributes your data to other parties, and whether you're able to delete or see records of the data the app collects. Review this information carefully and determine whether you would like the app to have access to your health information.

You will see the individual types of data, or resources, the third-party app is requesting access to. That page appears in a card beside a checkbox, you can select or clear resources to share or deny the third-party app access to your MyChart data.

If you would like to allow the app to access your data, then click "Allow Access".

Example of an app that has filled out questionnaire with useful information:

| H      | Who is offering the app?                                                                                                    | -        | Does the app developer allow you to obtain a record of the data that have been                                                                                                    |
|--------|----------------------------------------------------------------------------------------------------|----------|----------------------------------------------------------------------------------------------------|
|        | This app is not provided by your healthcare provider. This app is provided by Epic, a for-profit<br>organization that is not a HIPAA-covered entity or business associate of your healthcare<br>provider for program of the fasture.                                                                                                    | 1E       | collected about you?<br>The app developer does not allow you to obtain a record of the data that have been collected<br>about your.                                                                                                    |
| S<br>S | Moving your data from your electronic health record to this app may move it out of a space<br>protected by federal health privacy laws. The app will be able to use this data for any purposes<br>permitted by your agreement with them. You should carefully review the app's privacy policy<br>and statements for any privacy protections provided.<br>How is this app funded?<br>This app is funded by Epic's other business ventures.<br>Where does this app save your data?<br>This app does not save your data.<br>Who has access to your data when you provide it to this app?<br>Only people who have access to this device could access the data. | <b>*</b> | Does this app allow you to delete the data that have been stored about you?<br>This app does not allow you to delete the data that have been stored about you.<br>The app does not keep your data if you remove the app from your device and close your<br>account.<br>The privacy policy and statements of Epic may contain more details.<br>How does the app developer use your data?<br>The app developer may use data about you to improve its services in the future.<br>Epic's privacy policy and statements may have more details on how and when the app uses your<br>data. |

| 🔸 Allergies                                |                                         |                               |                    |
|--------------------------------------------|-----------------------------------------|-------------------------------|--------------------|
| Care Plans                                 |                                         |                               |                    |
| T Appointments                             | Clinical Notes                          | Health Goals                  | Medical Conditions |
| Procedural and Diagnostic Orders           | 😹 Referrals                             |                               |                    |
| Clinical Notes Includes free text notes wr | itten about you that might contain r    | nany different types of data. |                    |
| Demographic Information                    | 2 Primary Care Provider                 |                               |                    |
| C Serre State wes                          | • · · · · · · · · · · · · · · · · · · · |                               |                    |
| Health Goals<br>@Health Goals              |                                         |                               |                    |
| 70 TH A                                    |                                         |                               |                    |
| Medical Conditions                         |                                         |                               |                    |
| Health Observations                        |                                         |                               |                    |
| 📥 Lab Results                              | Smoking Status                          | Vitals                        |                    |
| Vitals may include observations about yo   | our health beyond basic diagnostic r    | neasurements.                 |                    |
| Immunizations                              |                                         |                               |                    |
| Immunizations                              |                                         |                               |                    |
| Implants                                   |                                         |                               |                    |
| Implants                                   |                                         |                               |                    |
| Medications                                |                                         |                               |                    |
| Medications                                |                                         |                               |                    |
| Procedures                                 |                                         |                               |                    |
| Procedures                                 |                                         |                               |                    |
| Provider Details                           |                                         |                               |                    |
| 🙀 Non-Patient Data                         |                                         |                               |                    |
| Results                                    |                                         |                               |                    |
| a Lab Results                              |                                         |                               |                    |
| Visit Records                              |                                         |                               |                    |
| Jocuments                                  |                                         |                               |                    |
| Documents includes files attached to you   | r record that might contain many di     | fferent types of data.        |                    |
|                                            |                                         | Details and more options      |                    |
|                                            | ny information?                         |                               |                    |
| How long will the app have access to m     |                                         |                               |                    |

You can choose which resource categories to share, and by clicking the "Details and more options" link you can learn more about those resource categories or individual resources being requested to share.

### Information requested by <application name> Learn more about the information included.

### Allergies

Allergies Information about all allergies in your record, such as known allergens and the severity of your allergic reactions.

#### Care Plans

mail Appointments Information about previous and upcoming

appointments, such as the type, date, location, associated care providers and any notes about the appointment.

### 📝 Clinical Notes

Information about notes written by your care providers, such as the author, date, and a full copy of the note.

Clinical Notes includes free text notes written about you that might contain many different types of data.

#### ♂ Health Goals

Information about your documented long- and short-term health goals, such as a description of the goal, the health problems it addresses, and your progress.

### 🥜 Medical Conditions

Information about your current and past health issues, chronic conditions, and acute illnesses, such as the name, severity, onset date, status, and evidence of the issue.

### Procedural and Diagnostic Orders

Details of requests from your provider for procedures and diagnostic tests, such as the name, date, and status of the request, as well as the reason it was requested.

### 🔒 Referrals

Back

Information about referrals your care provider has made to other providers such as specialists or for management of your health such as physical therapy.

#### Demographic Information Demographics

Basic information about you, such as name, gender, address, date of birth, contact information, ethnicity, marital status, and your preferred language.

Primary Care Provider The name and credentials of your primary care provider.

### Health Goals

Health Goals Information about your documented long- and short-term health goals, such as a description of the goal, the health problems it addresses, and your progress.

### Health Issues

Medical Conditions Information about your current and past health issues, chronic conditions, and acute illnesses, such as the name, severity, onset date, status, and evidence of the issue.

# Health Observations

Information about your laboratory tests, such as result values, reference ranges, and interpretation.

### Smoking Status Information about your past and present use (if any) of inhaled tobacco products, such as when

you started smoking and how frequently you smoke.

### 🛃 Vitals

Information about basic diagnostic measurements including heart rate, temperature, and blood pressure, such as the type, status, date, and value of the measurement and any associated comments by your care provider.

# Vitals may include observations about your health beyond basic diagnostic measurements.

# Immunizations

Information about your documented immunizations, such as the type and manufacturer of the vaccine, who administered the vaccine, how the vaccine was administered, and when the vaccine expires. Implants

Information about medical devices you may have attached to or embedded in your body, such as pacemakers or artificial joints.

### Medications

Medications Information about your current and past over-thecounter, prescription and inpatient medications, such as the name, brand, and dose of the medicine as well as any instructions for taking it.

Procedures

Information about surgeries and other operations you've had, such as the name, status, and date of the procedure as well as the care provider who performed it and why it was performed.

#### Provider Details

H Non-Patient Data Information that is not about you or anyone whose health record you have access to, such as available appointment times at your healthcare organization.

### Results

Lab Results Information about your laboratory tests, such as result values, reference ranges, and interpretation.

### Visit Records

Documents Information about files attached to your record, such as the date, author, and a full copy of the file.

Documents includes files attached to your record that might contain many different types of data.

### Or Select Individual Resources

Choose specific resources to authorize if you know which resources you want to select.

## Example of an app that has neglected to fill out the questionnaire:

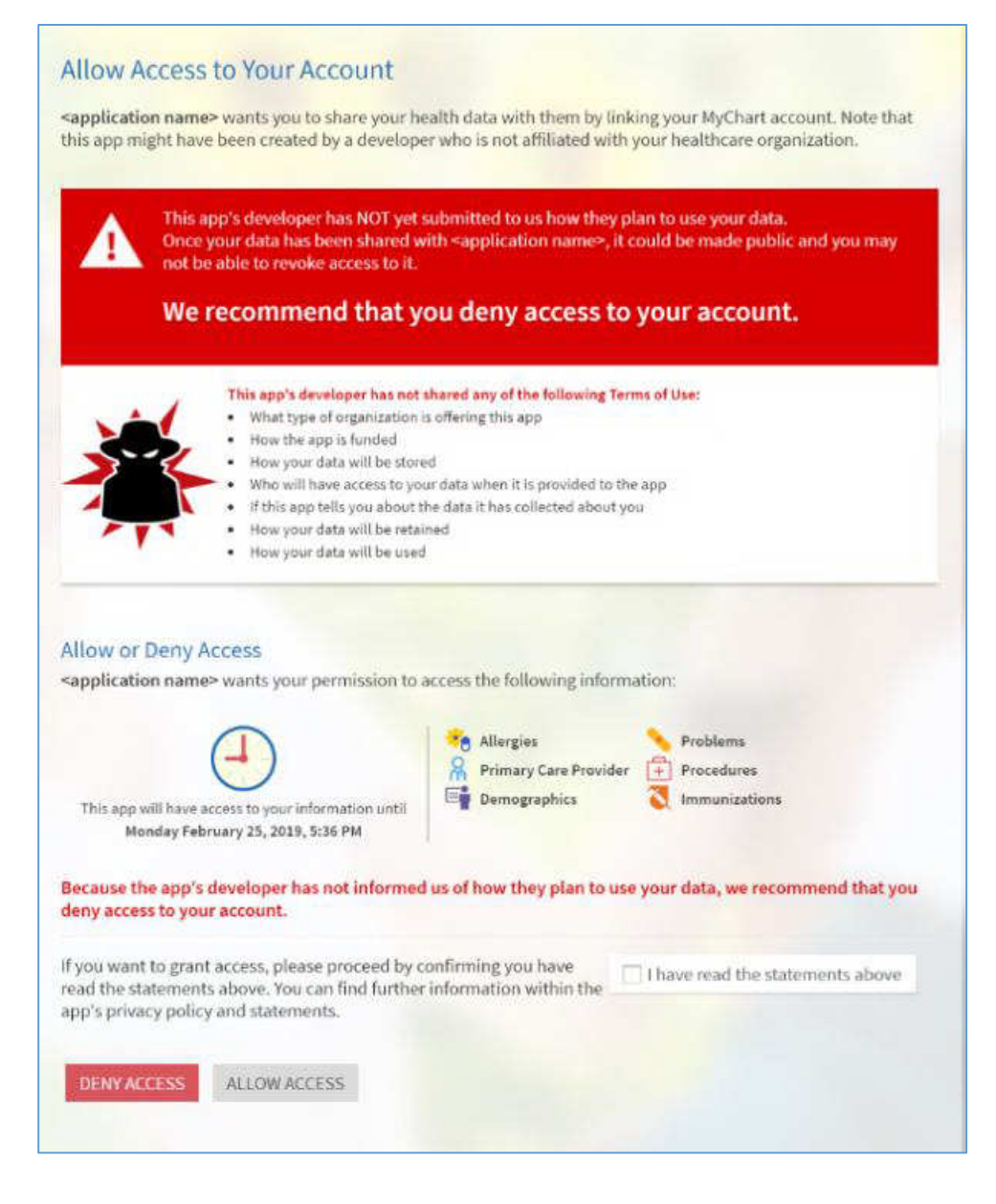

7. You can review and remove app access to your health data at any time by navigating to the 'Manage My Linked Apps and Devices' page in MyChart.

| Manage My Linked Apps and Devices                                                                | ۵           |
|--------------------------------------------------------------------------------------------------|-------------|
| Services Accessing My Account<br>You've given the following apps permission to access your data. |             |
| <application name*<br="">① View Permissions REMOVE ACCESS</application>                          |             |
| My Linked Devices<br>You've added the following devices as trusted devices.                      | L3          |
| You have not authorized a                                                                        | ny devices. |
| BACK TO HOME PAG                                                                                 | E           |